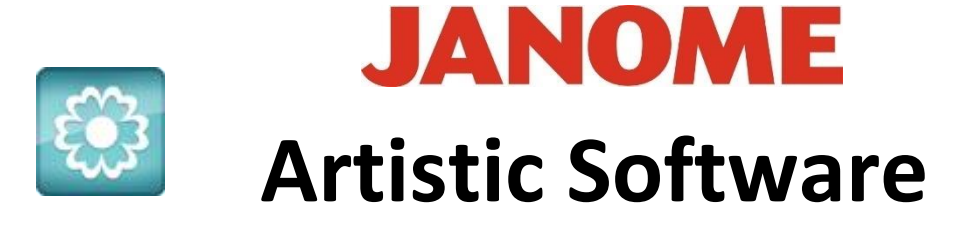

## Work Sheet 1

Once your program has been installed, on opening you will be presented with a Welcome screen.

Here you can choose your Hoop, Fabric and choice of Machine to operate with.

With Artistic if you have certain materials chosen in the Home page, your working page will determine what density by default it needs to have for your chosen materials.

When you have created more of your own designs they can be found quickly here or you can find in the usual way a PC operates, via your directory or use the <u>Browse Button</u> which takes you into the directory.

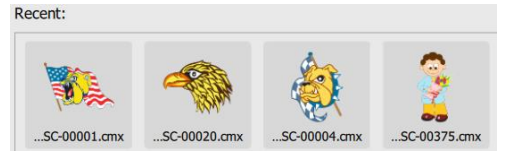

To find your Artistic Files go to Open/Libraries/Documents/Artistic Embroidery Designs/Artistic Digitizer 1.5 Samples/Artistic Designs.

We would highly recommend looking at the **Help Menu** for assistance or watch the online Videos.

In Worksheet 2 we will open a Vector File

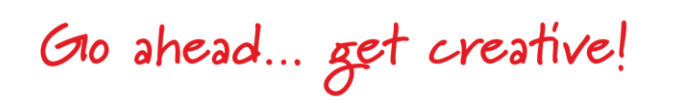

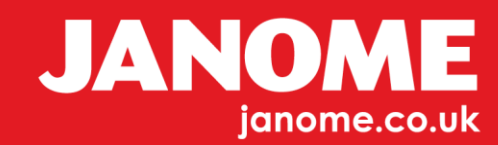

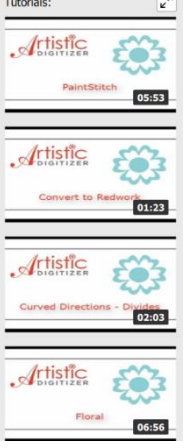

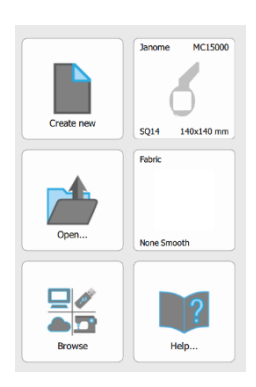